# **ReLax Installation Procedure**

#### I. Download APP from the website

- 1. Create file on desktop (recommend naming the folder "OPI").
- 2. Enter <u>www.op-innovations.com</u> website. Find "APP Corner" on menu bar and download "ReLax...App". Place downloaded APP into the new folder and save.

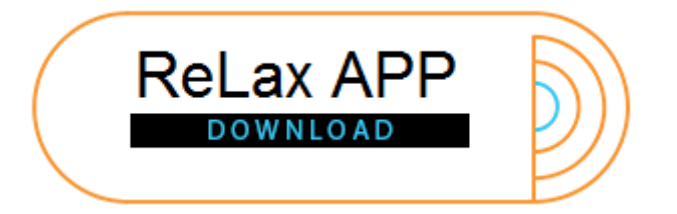

- 3. Decompress the downloaded file.
  - a. Open OPI folder;

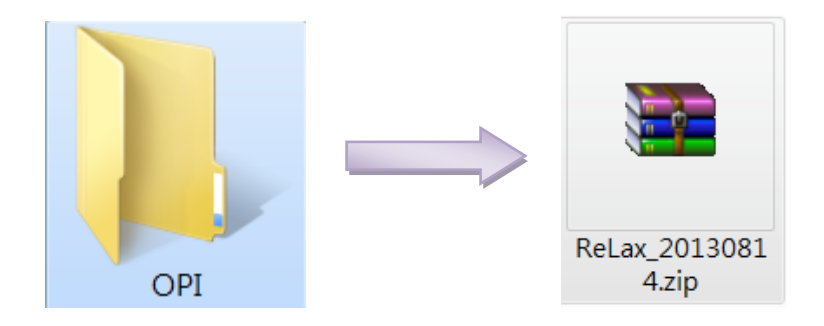

b. Extract files;

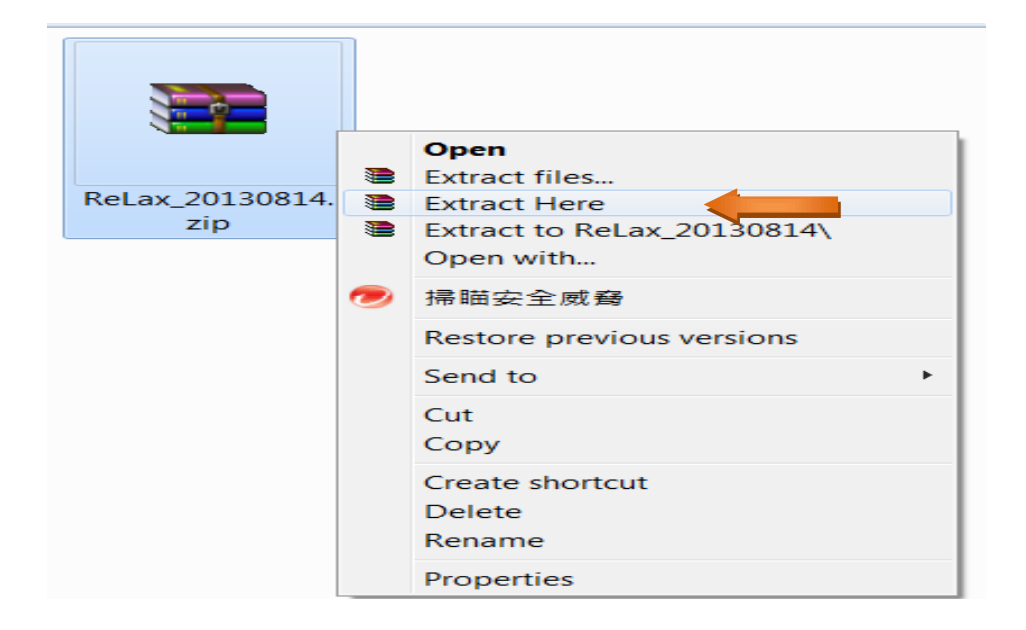

c. All files are located in OPI folder.

### II. Installation of the device driver

1. Plug the device (Bio-sensor and Controller) into the computer USB slot. (<u>Note</u>: Yellow battery should be facing opposite each other)

Click the "Start" menu button  $\rightarrow$  "Control Panel"  $\rightarrow$  "Hardware and Sound" (or "Device Manager")  $\rightarrow$  "Device Manager".

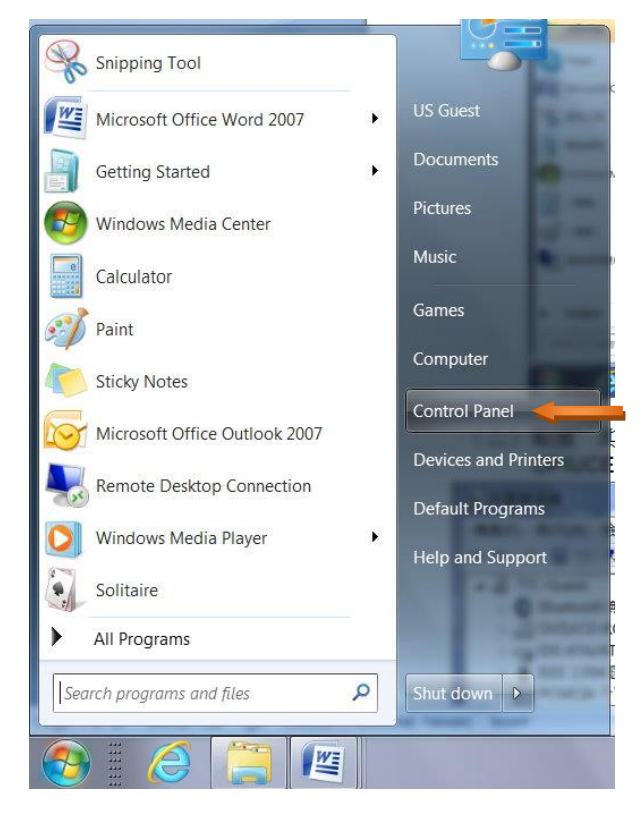

2. Double click the "Other devices"; the device name appears as "OPIUCE", double click "OPIUCE".

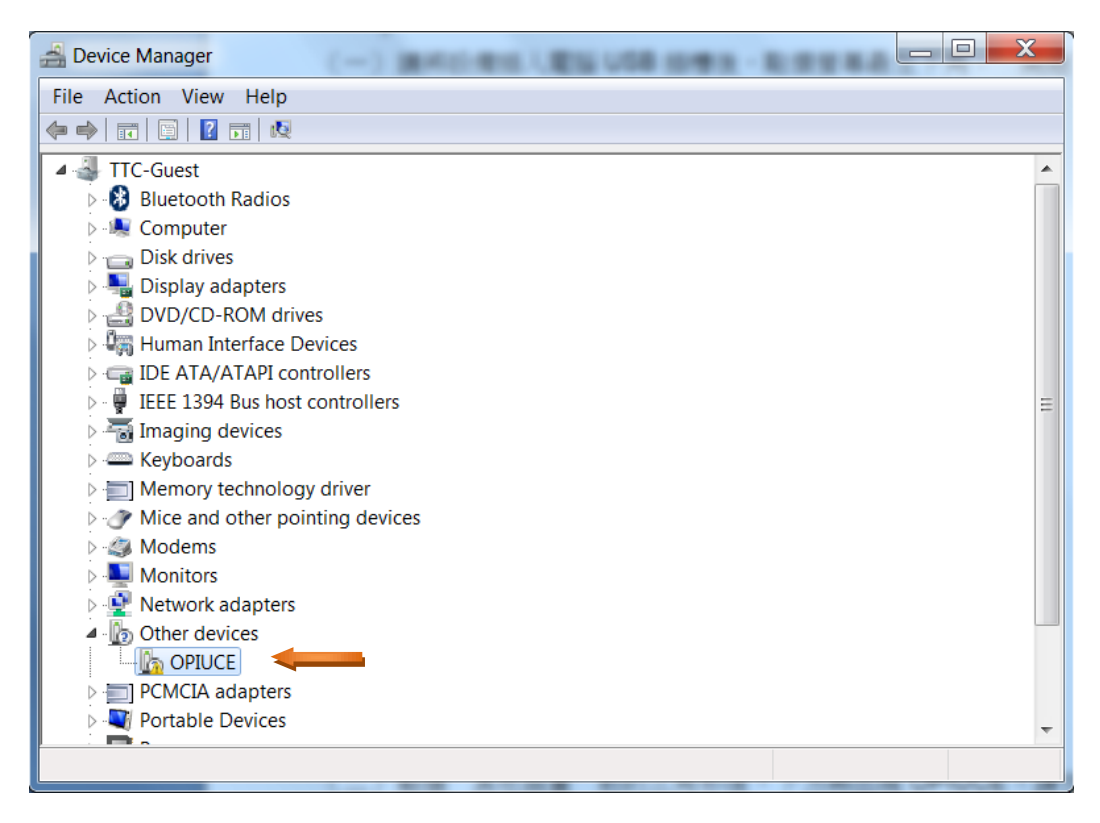

3. Choose "Driver"  $\rightarrow$  click "Update-Driver"  $\rightarrow$  click "OK".

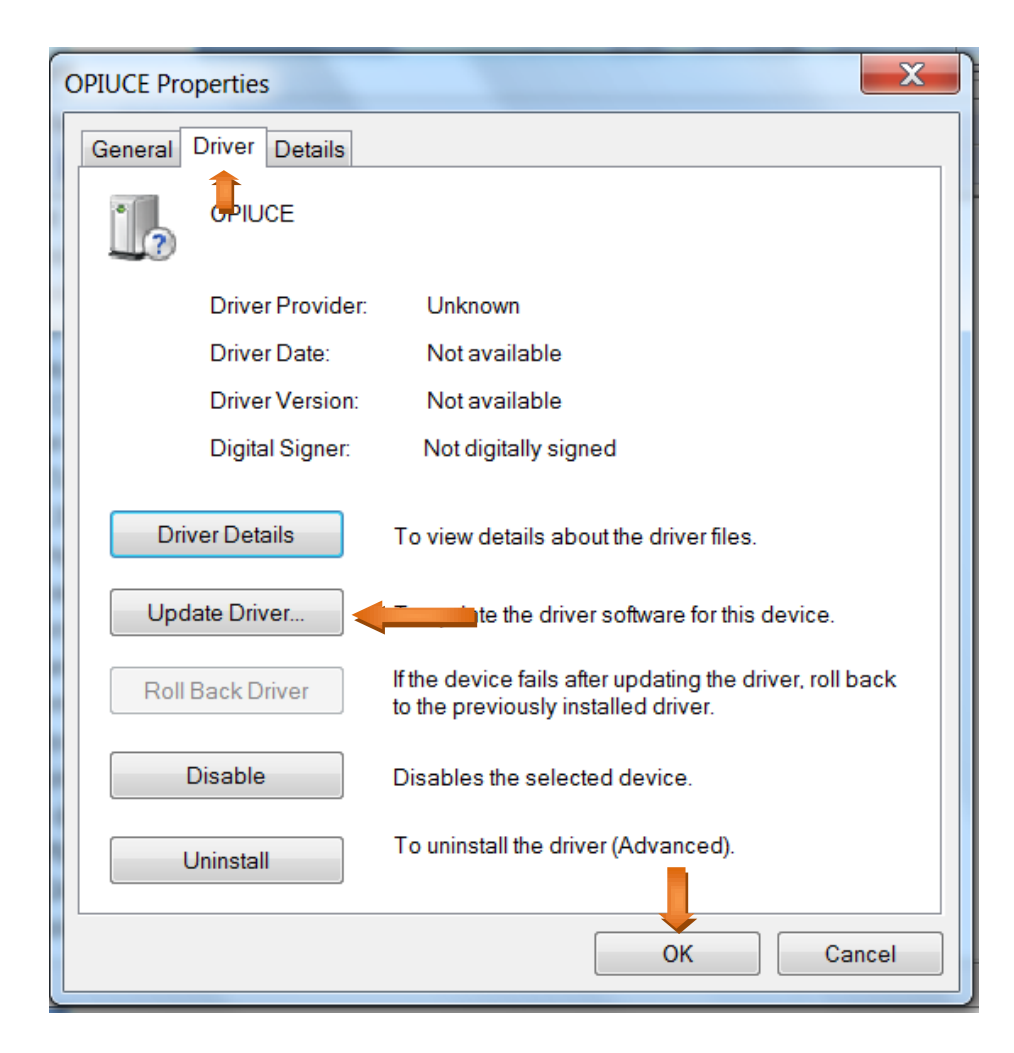

4. Click "Browse my computer for driver software".

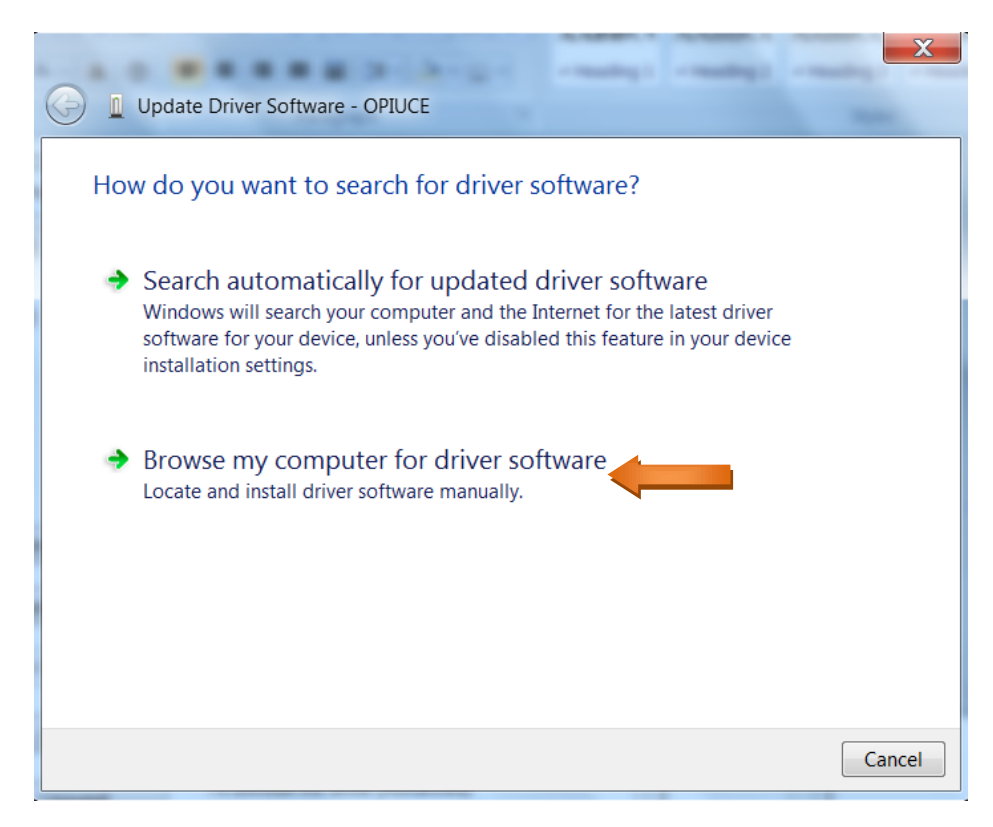

5. Click "Browse..."  $\rightarrow$  open OPI folder, select "win\_usbedc\_driver" folder  $\rightarrow$  click "Next".

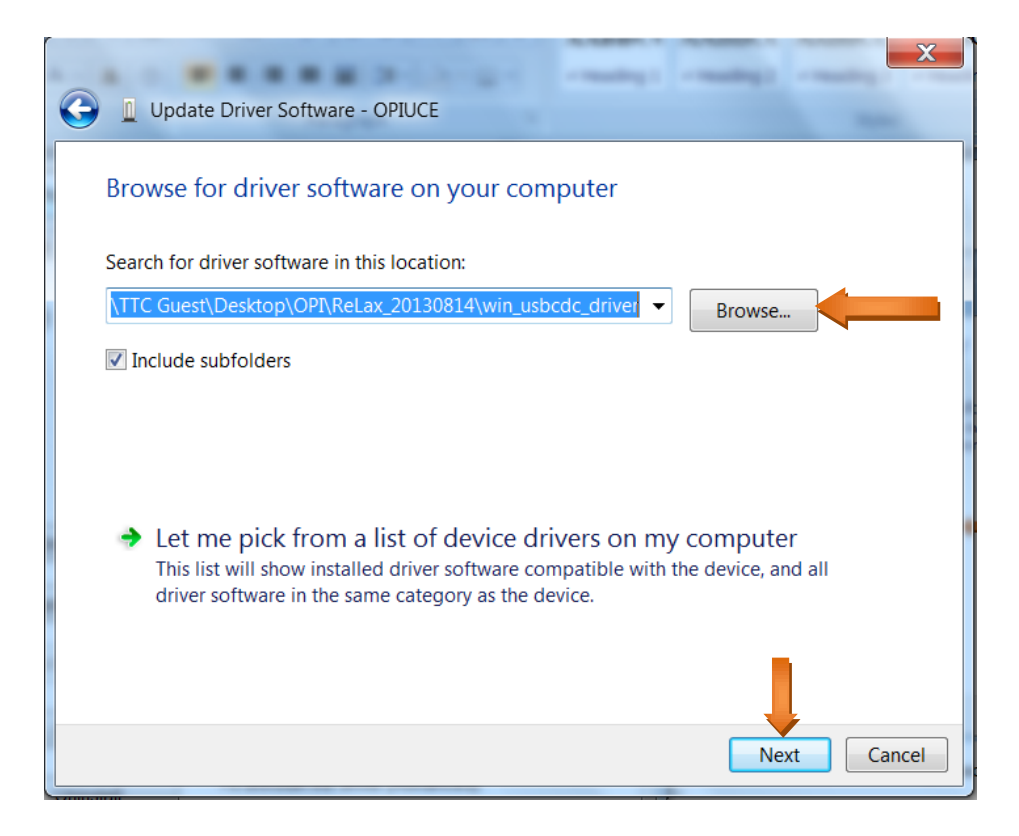

Installation is in process...wait.

6. When the following screen appears, the driver is successfully installed.

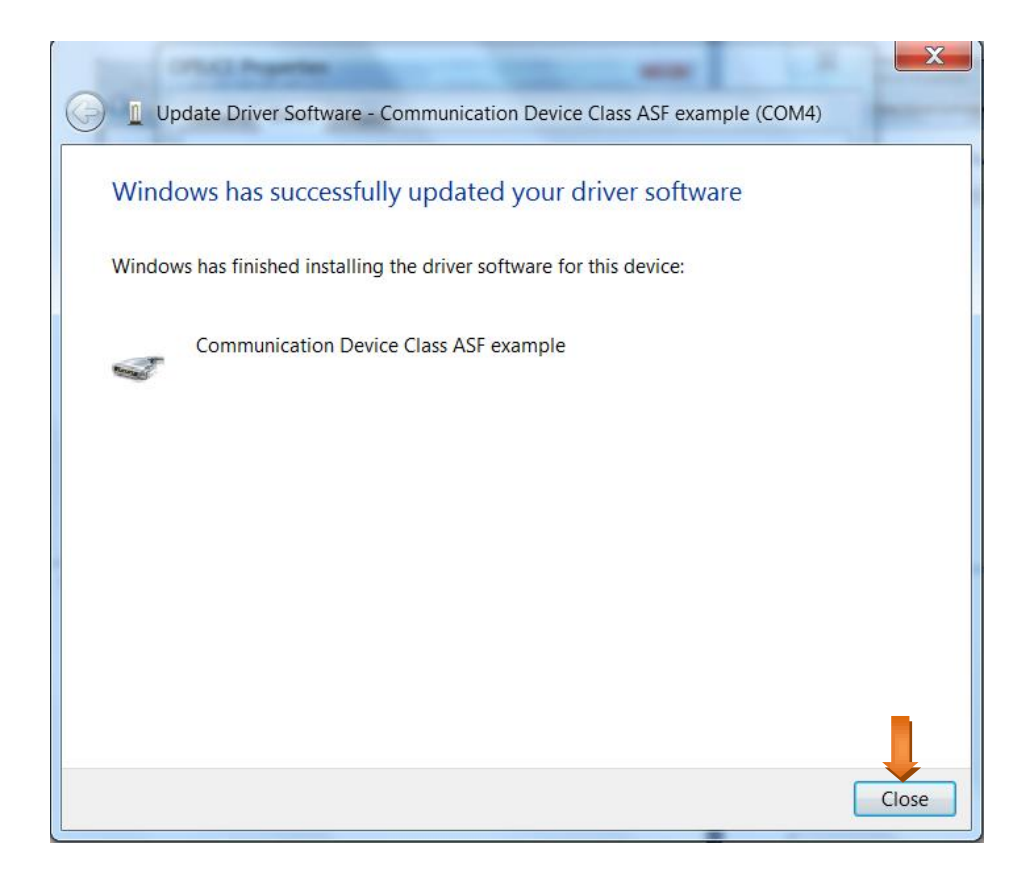

## III. Run the application program

1. Open OPI folder, then open the "ReLax.....exe" folder. (Video Instruction is also provided in <u>www.op-innovations.com</u> website.)

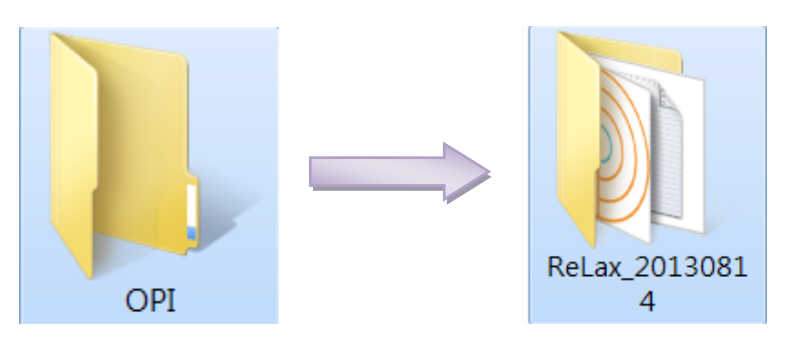

2. With the device (Bio-sensor and Controller) plugged in, run "ReLax....exe" program.

| () () () ReLax_20130                  |                    | 314 <b>P</b>      |             |          |  |  |
|---------------------------------------|--------------------|-------------------|-------------|----------|--|--|
| File Edit View Tools Help             |                    |                   |             |          |  |  |
| Organize 👻 Include in lib             |                    | •                 | 0           |          |  |  |
| 🚖 Favorites                           | Name               | Date modified     | Туре        | Size     |  |  |
| 😽 Recently Changec                    | kin_usbcdc_driver  | 08/29/13 12:19 PM | File folder |          |  |  |
| 👢 Public                              | ReLax_20130814.exe | 08/14/13 06:40 PM | Application | 9,500 KB |  |  |
| Desktop                               |                    | _                 |             |          |  |  |
| Downloads                             |                    |                   |             |          |  |  |
| S Recent Places                       |                    |                   |             |          |  |  |
| [] Libraries                          |                    |                   |             |          |  |  |
| Documents =                           |                    |                   |             |          |  |  |
| 📣 Music                               |                    |                   |             |          |  |  |
| Sectores                              |                    |                   |             |          |  |  |
| Judeos                                |                    |                   |             |          |  |  |
|                                       |                    |                   |             |          |  |  |
| Computer                              |                    |                   |             |          |  |  |
| Dete (Dr)                             |                    |                   |             |          |  |  |
| Backup (Et)                           |                    |                   |             |          |  |  |
| Bemovable Disk (                      |                    |                   |             |          |  |  |
|                                       |                    |                   |             |          |  |  |
| · · · · · · · · · · · · · · · · · · · |                    |                   |             |          |  |  |
| 2 items                               |                    |                   |             |          |  |  |
|                                       |                    |                   |             |          |  |  |

3. Execution screen.

| ReLax                |                |                 |
|----------------------|----------------|-----------------|
| Live File<br>Level=2 |                | 5s RLScore      |
| V                    |                | +               |
| Gabrata              |                | A STOCKNE       |
|                      | 🕕 ReLax_20 💡 🐹 |                 |
| SERVICE              | Configuring    | 12138252        |
| 8861×65×6            | 50%            | - Distant       |
|                      |                |                 |
|                      |                |                 |
|                      |                |                 |
|                      |                |                 |
|                      |                |                 |
|                      |                |                 |
| 2010020              |                |                 |
|                      |                | <b>UKDKDKOK</b> |

4. Choose level. Remove Bio-sensor from the Controller (which remains plugged into the computer). Place headband on a flat surface and attach sensor to the headband "snaps". Make sure the "silver buttons" are on the middle of forehead. Press "Start" button.

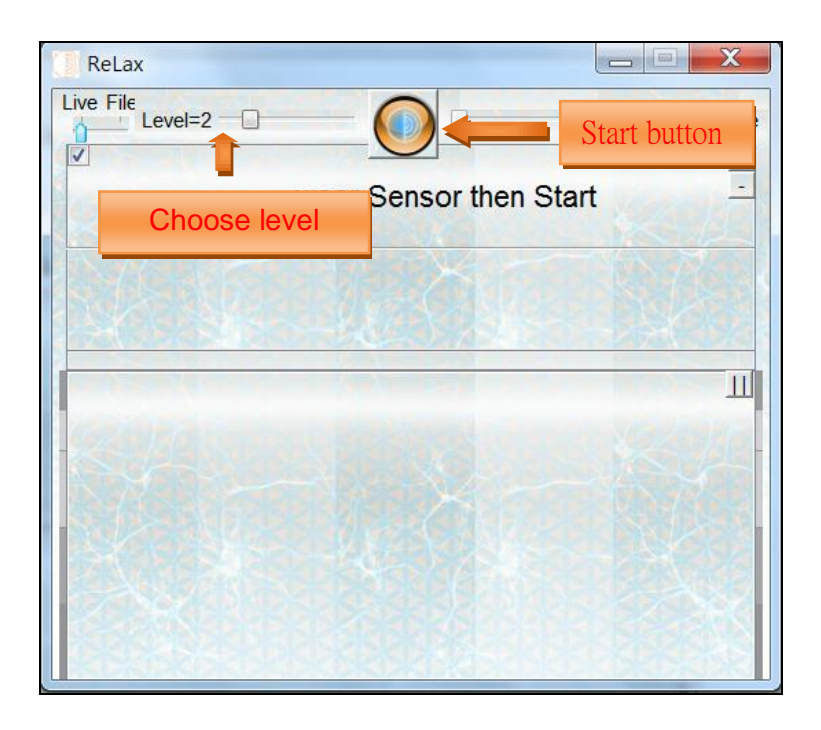

## IV. Screen showing the status of the activity

The status of monitoring is shown on the screen.

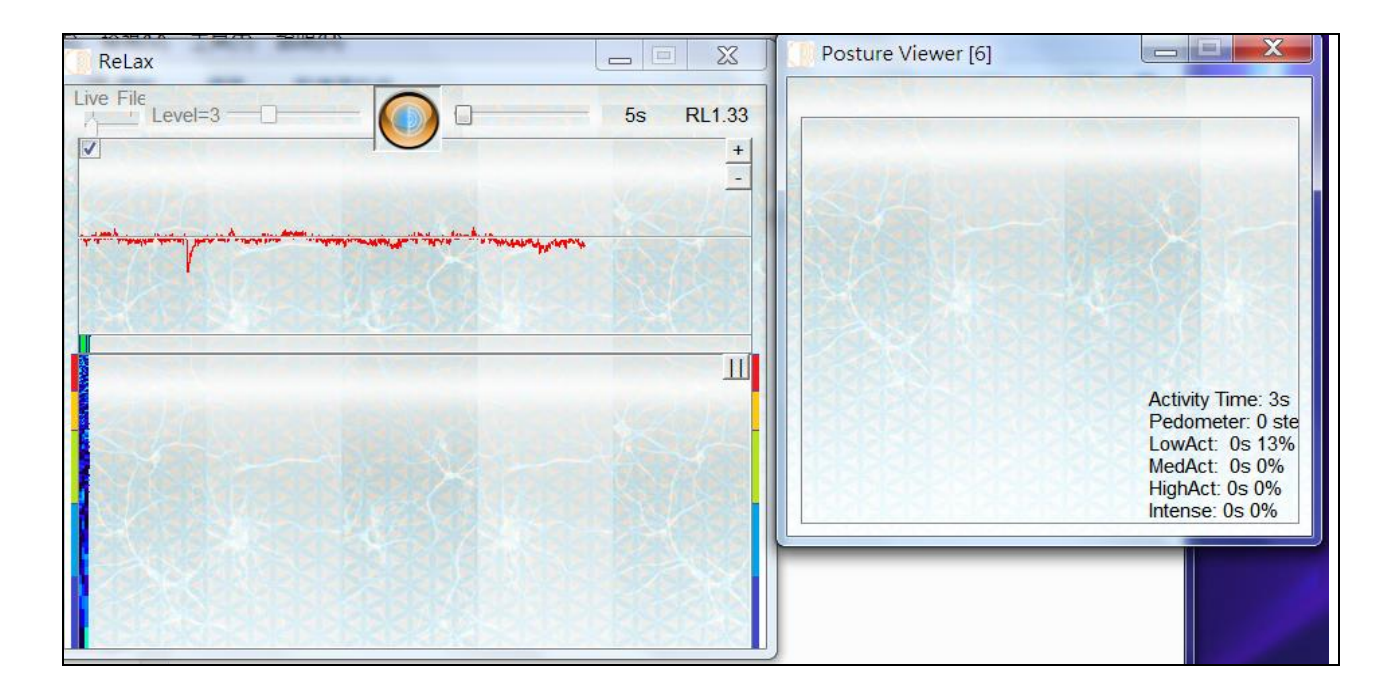